## Generowanie zamówienia zakupu z wniosku zakupowego (zapotrzebowania) w systemie Teta

Należy odszukać wniosek zakupowy swojej jednostki w kartotece wniosków zakupowych.

Zakup > Ewidencja wniosków zakupowych > Kartoteka wniosków zakupowych > wpisać symbol wniosku swojej jednostki w kolumnę symbol oraz KAL\_PG\_2022 w kolumnę "Przetarg".

Kolumna "Przetarg" jest widoczna w widoku przetarg.

|                                                               |                     |                 | TETA - PG_MMA          | DRY@TETA                                                                                                    | , FK+MT+LG       | POLITECHNI   | KA GDAŃSKA       |           |                    |                    |             |             | _                      | o x        |
|---------------------------------------------------------------|---------------------|-----------------|------------------------|----------------------------------------------------------------------------------------------------|------------------|--------------|------------------|-----------|--------------------|--------------------|-------------|-------------|------------------------|------------|
| Plik Edycja Widok Ulubione Wydruki Mojewydruki Słowniki Narzę | dzia Akcje Dane Ol  | no Pomoc        |                        |                                                                                                    |                  |              |                  |           |                    |                    |             |             | Wyszukaj               | ۶v         |
| [>> □ > 2   □ × □   ○ ○                                       | N   🏹 🛣 📡           | 🎯 I 🚰 I (       | 3)                     |                                                                                                    |                  |              |                  |           |                    |                    |             | [           | 1                      |            |
| Nawigator pakietowy                                           | Przestawne o…y ewid | encyjne 🕷 [ 🔄 K | artoteka projektów 🛛 🕯 | Umowy                                                                                                    | zskupu 🕷 🔝 Karte | oteka w zaki | spowych ≍        |           |                    |                    |             | ۲ (         | 7                      | ()         |
| Zarządzanie projektami                                        |                     |                 |                        |                                                                                                    |                  |              |                  |           |                    |                    |             |             |                        |            |
| Kontrahenci                                                   | Wnioski zakupowe    |                 |                        |                                                                                                    |                  |              |                  |           |                    |                    |             | 1 HA - CO C | - <u>X</u> - 🗞 🔟 - 💉 🗍 |            |
| Ksirai rachuniowe                                             | <u>š</u>            |                 | D 😒                    | · ·                                                                                                    | · 5              | ~            | 5                | ×         | · 5                | 5                  | S           | 5           | Dodaj widok            | 5          |
|                                                               | Symbol              | 😑 Data wystawi  | . Wystawił             | Zaakceptow.                                                                                                    | . Zaakceptował   | Zatwierdzone | Zetwierdzł       | Anulowane | Symbol i. org. skl | Nazwa j. org. skła | Przetarg    | Symbol 1. 6 | organizuj widolo       | Beck ^     |
|                                                               |                     | 2021-07-27      | PG_ASZCZUPAL           | ✓                                                                                                    | PG_PLUBOMSKI     |              | 00.0000000       |           | 025                | CENTRUM USEUG INF  | 51/21/2/E   | 025         | Pelny Alt+F6           |            |
| CRM T                                                         | 740051/2021/07/000  | 2021-07-20      | PG_ADARKA              | 2                                                                                                    | PG_ASAWKA        |              | PG_ASEC20PAE     |           | 051                | BIDRO REKTORA      | 51/24/24/2  | 025         | Podstawowy             |            |
| Pracownicy                                                    | 748051/2021/07/000  | 3 2021-07-20    | PG_ADAMAA              | •                                                                                                    | PG_AGAWKA        |              |                  |           | 051                | BURO RECTORA       | 51/21/2/6   | 025         | <pre>przetarg</pre>    |            |
| Ewidencja SAD                                                 | ZAP051/2021/07/000  | 2 2021-07-20    | PG ASAWKA              | 2                                                                                                    | PG ASAWKA        |              |                  |           | 051                | BILIRO REKTORA     | SI/21/2/A   | 025         | CERTIFUL USIDA IN      |            |
| Kara                                                          | ZAP082/2021/07/000  | 1 2021-07-16    | PG JHERINGKOBYLE       | 1                                                                                                    | PG MGURCZYNSKA   |              | PG JODYA         |           | 082                | SZKOŁA DOKTORSKA   | KAL PG 2022 | 075         | DZIAŁ PROMOCJI         |            |
| VAT                                                           | ZAP008/2021/07/000  | 2 2021-07-16    | PG_KPALCZ/WSKI         | 1                                                                                                    | PG_KPALCZYNSKI   | 1            | PG_ASZCZUPAL     |           | 008                | WYDZIAŁ CHEMICZN   | 51/21/2/B   | 025         | CENTRUM USLUG INF      |            |
| Wiadamatci                                                    | ZAP046/2021/07/000  | 2 2021-07-15    | PG_MWODCIESZENKK       | 1                                                                                                    | PG_AMODRZEJEWSK  | 1            | PG_JODYA         |           | 046                | DZIAŁ MIĘDZYNAROL  | KAL_PG_2022 | 066         | DZIAŁ PROJEKTÓW        |            |
|                                                               | ZAP022/2021/07/000  | L 2021-07-14    | PG_ABARANOWSKA         | 1                                                                                                    | PG_MSZOSTEK      | 1            | PG_JODYA         |           | 022                | CENTRUM INFORMAT   | KAL_PG_2022 | 075         | DZIAŁ PROMOCJI         |            |
| Model organizacyjny                                           | ZAP048/2021/07/000  | 2021-07-13      | PG_MMARCINIAK          | 4                                                                                                    | PG_MMARCINLAK    | 1            | PG_JODYA         |           | 048                | DZIAŁ RADCÓW PRA   | KAL_PG_2022 | 075         | DZIAŁ PROMOCJI         |            |
| Indeksy 💌                                                     | ZAP019/2021/07/000  | 2021-07-13      | PG_MKRASINSKA          | 1                                                                                                    | PG_MZABCZYNSKI   | 1            | PG_ASZCZUPAL     |           | 019                | WYDZIAŁ FIZYKI TEC | 51/21/2/8   | 025         | CENTRUM USLUG INF      |            |
| Sprzedaż 💌                                                    | ZAP046/2021/07/000  | L 2021-07-13    | PG_MWOJCIESZENK(       | 4                                                                                                    | PG_AMODRZEJEWSK  | 1            | PG_ASZCZUPAL     |           | 046                | DZIAŁ MIĘDZYNAROJ  | 51/21/2/B   | 025         | CENTRUM USLUG INF      |            |
| Zskup                                                         | ZAP002/2021/07/000  | 2021-07-13      | PG_JOLSZEWSKA          | 4                                                                                                    | PG_MKALINOWSKAGI | 1            | PG_ASZCZUPAL     |           | 002                | WYDZIAŁ INŻYNIERJ  | SI/21/2/B   | 025         | CENTRUM USLUG INF      |            |
| - Ewidencja zapytań ofertowych                                | ZAP005/2021/07/000  | 2021-07-13      | PG_ACHMIELEWSKI        | 1                                                                                                    | PG_WPOLUBOK      | 1            | PG_ASZCZUPAL     |           | 005                | WYDZIAŁ INŻYNERI   | 51/21/2/8   | 005         | WYDZIAŁ INŻYNIERI      |            |
| Ewidencja wniosków zakupowych                                 | ZAP074/2021/07/000  | 2021-07-12      | PG_ACZA3KA             |                                                                                                    | PG_KZVGMUNT      |              | PG_ASZCZUPAL     |           | 074                | DZIAŁ OBIEGU I AF  | SI/21/2/B   | 025         | CENTRUM USLUG INF      |            |
| - 🍪 Wnioski zakupowe                                          | ZAP074/2021/07/000  | 2 2021-07-12    | PG_ACZAJKA             | Image: A state of the state of the state | PG_K2YGMUNT      | 2            | PG_ASZCZUPAL     |           | 074                | DZIAŁ OBJEGU I AF  | 51/21/2/8   | 025         | CENTRUM USLUG INF      |            |
| Kartoteka wniosków zakupowych                                 | ZAP073/2021/07/000  | L 2021-07-12    | PG_ACHOLEWINSKA        | 2                                                                                                    | PG_MJANKOWSKA    |              | PG_JODYA         |           | 073                | DZLAŁ ZARZĄDZANIE  | KAL_PG_2022 | 075         | DZIAŁ PROMOCJI         |            |
| - Stan realizacji wniosków zakupowych                         | 249026120211071000  | 2021-07-12      | PG_MPAWLAK             |                                                                                                    | PG_KKAS2UBA      |              | PG_JODYA         |           | 026                | CENTRUM SPORTU A   | KAL_PG_2022 | 075         | DZIAŁ PROMOCJI         |            |
| B- L Ewidencja umów zakupu                                    | 200191202110/1000   | 2021-07-12      | PG_MICRADINDICA        | ¥                                                                                                    | PG_PLADC2TNOKI   | ¥            | PG_COTA          |           | 019                | WYDZIAŁ PIZIKI TEC | KAL_PG_2022 | 075         | CENTRUM NETWORK        |            |
|                                                               | 740039/2021/07/000  | 2021-07-12      | PG_EREDISILASKA        |                                                                                                    | PG_AS2C2ERKOWSK. |              | PG_ACOLARIWARIDA |           | 023                | WYDAWNICTWO PG     | KAL PG_2022 | 025         | DZIAL PROMOCTI         |            |
| 🔬 👔 Ewidencja dokumentów zakupu                               | ZAP005/2021/07/000  | 4 2021-07-12    | PG_BKLAWON             |                                                                                                    | PG_DOMECON       | ×            | PG_DODYA         |           | 0.05               | WYDZIAA INŻYMPRI   | KAL PG 2022 | 075         | DZIAŁ PROMOCII         |            |
| ⊛- 📜 Bilansator                                               | ZAP008/2021/07/000  | 1 2021-07-09    | PG_SKACZMARSKI         | 1                                                                                                    | PG_SKACZMARSKI   | 2            | PG JODYA         |           | 008                | WYDZIAŁ CHEMICZN   | KAL PG 2022 | 075         | DZIAŁ PROMOCJI         |            |
| Wzorce dokumentow     Rozliczanie kostów                      | ZAP055/2021/07/000  | 1 2021-07-09    | PG AFORMELA            | 1                                                                                                    | PG EWALASZCZYK   |              | PG JODYA         |           | 055                | DZIAŁ ZAMÓWIEŃ PL  | KAL PG 2022 | 075         | DZIAŁ PROMOCJI         |            |
| Reklamacje dostaw                                             | ZAP035/2021/07/000  | L 2021-07-09    | PG_KANISKIEWICZ        | 1                                                                                                    | PG_PNADWODNY     | 1            | PG_JODYA         |           | 035                | DZIAŁ EKSPLOATACJ  | KAL_PG_2022 | 075         | DZIAŁ PROMOCJI         |            |
| 8-1 Bilansowanie potrzeb i dostaw                             | ZAP025/2021/07/000  | 1 2021-07-09    | PG_ASZCZUPAL           | 1                                                                                                    | PG_PLUBOMSKI     | 1            | PG_JODYA         |           | 025                | CENTRUM USUUG INF  | KAL_PG_2022 | 075         | DZIAŁ PROMOCJI         |            |
| Protokół wyboru oferty                                        | ZAP018/2021/07/000  | 1 2021-07-08    | PG_DTABASZ             | 1                                                                                                    | PG_DGACH         | 1            | PG_JODYA         |           | 018                | WYDZIAŁ ZARZĄDZA   | KAL_PG_2022 | 018         | WYDZIAŁ ZARZĄDZA       |            |
| Kartoteka protokołów ofert                                    | ZAP005/2021/07/000  | 2021-07-08      | PG_BKLAWON             | 4                                                                                                    | PG_WPOLUBOK      | 1            | PG_JODYA         |           | 005                | WYDZIAŁ INŻYMERI   | KAL_PG_2022 | 075         | DZIAŁ PROMOCJI         |            |
|                                                               | ZAP052/2021/07/000  | 2021-07-08      | PG_3KONTER             | 1                                                                                                    | PG_KDZIDA        | 1            | PG_JODYA         |           | 052                | KWESTURA           | KAL_PG_2022 | 075         | DZIAŁ PROMOCJI         |            |
| Awittiscje                                                    | ZAP005/2021/07/000  | 2021-07-08      | PG_BKLAWON             | 4                                                                                                    | PG_WPOLUBOK      | 1            | PG_JODYA         |           | 005                | WYDZIAŁ INŻYNIERI  | KAL_PG_2022 | 075         | DZIAŁ PROMOCJI         |            |
| Gospadarka magazynawa                                         | ZAP005/2021/07/000  | 2021-07-08      | PG_BKLAWON             | 4                                                                                                    | PG_WPOLUBOK      | 1            | PG_JODYA         |           | 005                | WYDZIAŁ INŻYMERI   | KAL_PG_2022 | 075         | DZIAŁ PROMOCJI         |            |
| Warunki handlowe 💌                                            | ZAP036/2021/07/000  | 2021-07-08      | PG_IZAJCZ1K            | 1                                                                                                    | PG_EMICHALOWSKA  | 2            | PG_JODYA         |           | 036                | DZIAŁ GOSPODARCZ   | KAL_PG_2022 | 075         | DZIAŁ PROMOCJI         |            |
| Inwentaryzacja 💌                                              | ZAP051/2021/07/000  | 2021-07-08      | PG_ESLIWINSKA          |                                                                                                    | PG_ESLIWINSKA    | 2            | PG_JODYA         |           | 051                | BIURO REKTORA      | KAL_PG_2022 | 075         | DZIAŁ PROMOCJI         |            |
| Wstępna rejestracja dokumentów 💌                              | ZAP059/2021/07/000  | 2021-07-08      | PG_EFILALEPPER         | 2                                                                                                    | PG_AGROTA        | 2            | PG_DODYA         |           | 059                | SEKCJA AUDVTU WEV  | KAL_PG_2022 | 075         | DZIAŁ PROMOCJI         |            |
| Ohiektu ewidencuize                                           | ZAP071/2021/07/000  | 2 2021-07-08    | PG_IMALECKA            | ×                                                                                                    | PG_IMALECKA      |              | PG_JODYA         |           | 071                | CENTRUM MORSKICH   | KAL_PG_2022 | 071         | CENTRUM MORSKED        |            |
| Datastaria                                                    | 2AP00212021/07/000  | 2021-07-08      | PA_JULSZEWSKA          | 141                                                                                                    | PG_PKALINOWSKAG  |              | PG_JOUTA         |           | 002                | WYDZIAL INCYNIERJ  | NHL_PG_2022 | 0/5         | DZIAŁ PROMOCJI         | >          |
| Partotela uniorkiu takuna Sambal uniorku tri                  | 0                   |                 |                        |                                                                                                    |                  |              |                  |           |                    |                    |             |             | 001-11-26 h            | 12.2       |
|                                                               |                     |                 |                        |                                                                                                    |                  |              |                  |           |                    |                    |             |             | * 🗟 🗄 👍 POL            | 09:33      |
|                                                               |                     |                 |                        |                                                                                                    |                  |              |                  |           |                    |                    |             |             | PLP                    | 2021-11-20 |

| T                                                                                                    |      |                     | TETA - PG_   | MMADRY@TETA, I  | K+MT+LG     | POLITECHNIK   | A GDAŃSKA    |            |          |                |                   | _ 0 X                       |
|----------------------------------------------------------------------------------------------------|------|---------------------|--------------|-----------------|-------------|---------------|--------------|------------|----------|----------------|-------------------|-----------------------------|
| Plik Edycja Widok Ulubione Wydruki Moje wydruki                                                                  | Słow | niki Narzędzia Ako  | je Dane O    | kno Pomoc       |             |               |              |            |          |                | Wyszukaj          | v م                         |
| N 1001 × 11 × 2010                                                                                               |      | 1 1 1 1 7           | <b>X</b>     | 2   🚰   3       |             |               |              |            |          |                |                   | П                           |
| Nawigator pakietowy                                                                                              | ] 🖌  | Kartote a atrudnień | × 🚺 Kartotel | ka w zakupowych | * 🗞 Wniosk  | izakupowe 🕱   |              |            |          |                |                   | ⊾ ل ال⊠                     |
| Kontrahenci                                                                                                    | ^    |                     |              |                 |             |               |              |            |          | 99. 93.        | . 7. 4 1. 8.      |                             |
| Księgi rachunkowe                                                                                                |      | 7 . 740025          | 1            | ml.             | 1           | T.            | 1            | 1          | 1        |                |                   |                             |
| BAM                                                                                                    | 2    | Sumbal (            | Data unsta   | II. Washingt    | Zaaksantauu | Zaaksentaurat | Zabulardaana | Zabujerdaž | Andrease | Sumbali ava dd | Namua i ana cita  | Drastava                    |
| CRM T                                                                                                    |      | ZAP025/2021/07/0001 | 2021-07-09   | PG_ASZCZUPAL    | 200ncopcom  | PG_PLUBOMSKI  |              | PG_JODYA   |          | 025            | CENTRUM USLUG INF | KAL_PG_2022 07              |
| Pracownicy                                                                                                    |      |                     |              |                 |             |               |              |            |          |                |                   |                             |
| Ewidencja SAD 👻                                                                                                  |      |                     |              |                 |             |               |              |            |          |                |                   |                             |
| Kasa                                                                                                    |      | -                   |              |                 |             |               |              |            |          |                |                   |                             |
| VAT                                                                                                    | _    |                     |              |                 |             |               |              |            |          |                |                   |                             |
| Wiadomości                                                                                                    |      |                     |              |                 |             |               |              |            |          |                |                   |                             |
| Model organizacyjny 👻                                                                                            |      | _                   |              |                 |             |               |              |            |          |                |                   |                             |
| Indeksy                                                                                                    |      |                     |              |                 |             |               |              |            |          |                |                   |                             |
| Sprzedaż 🖉                                                                                                    |      |                     |              |                 |             |               |              |            |          |                |                   |                             |
| Zəkup                                                                                                    |      |                     |              |                 |             |               |              |            |          |                |                   |                             |
| 🖅 📜 Ewidencja zapytań ofertowych                                                                                 |      | _                   |              |                 |             |               |              |            |          |                |                   |                             |
| Wnioski zakupowe                                                                                                 |      | -                   |              |                 |             |               |              |            |          |                |                   |                             |
| Kartoteka pozycji wniosków zakupowych                                                                            |      |                     |              |                 |             |               |              |            |          |                |                   |                             |
| Kartoteka wniosków zakupowych                                                                                    |      |                     |              |                 |             |               |              |            |          |                |                   |                             |
| Stan realizacji wnoskow zakupowych     Stan realizacji wnoskow zakupowych     Stan realizacji wnoskow zakupowych |      |                     |              |                 |             |               |              |            |          |                |                   |                             |
| 🐑 📔 Ewidencja zamówień zakupu                                                                                    |      |                     |              |                 |             |               |              |            |          |                |                   |                             |
| 🐵 🕌 Ewidencja faktur zakupu                                                                                      |      | 1                   |              |                 |             |               |              |            |          |                |                   |                             |
| Berlin Ewidencja dokumentów zakupu                                                                               |      | -                   |              |                 |             |               |              |            |          |                |                   |                             |
|                                                                                                    |      |                     |              |                 |             |               |              |            |          |                |                   |                             |
|                                                                                                    |      |                     |              |                 |             |               |              |            |          |                |                   |                             |
| Rozliczanie kosztów                                                                                              |      |                     |              |                 |             |               |              |            |          |                |                   |                             |
| 💼 📙 Reklamacje dostaw                                                                                            |      |                     |              |                 |             |               |              |            |          |                |                   |                             |
| Bilansowanie potrzeb i dostaw                                                                                    |      |                     |              |                 |             |               |              |            |          |                |                   |                             |
| - Protokół wyboru oferty                                                                                         |      | -                   |              |                 |             |               |              |            |          |                |                   |                             |
| - Plan zamówień                                                                                                  |      |                     |              |                 |             |               |              |            |          |                |                   |                             |
| Kartoteka protokołów ofert                                                                                       | -    |                     | <            |                 |             |               |              |            |          |                |                   | >                           |
| Kartoteka wniosków zakupo To jest pierwsza paczł                                                                 | ka.  |                     |              |                 |             |               |              |            |          | 2              | 021-10-14         | 2/2 🙀 😪                     |
| 🕂 🛃 🜌 🛹 🚞 🚥                                                                                                    |      |                     |              |                 |             |               |              |            |          |                | - 😼 🙄 🕼           | POL 11:47<br>PLP 2021-10-14 |

Wejść w dokument poprzez kliknięcie niebieskiego linku symbolu dokumentu.

Przed generowaniem zamówienia zakupu, proszę upewnić się, że wniosek zakupowy jest zaakceptowany i zatwierdzony.

| 1                                                        |           |          |        |            | Т                    | ETA - PG_MMADRY@TE                             | TA, FK+MT+LG P     | DLITECHNIKA | GDAN | SKA        |                  |               |        |                       | _          | . 🗗 🗙               |
|----------------------------------------------------------|-----------|----------|--------|------------|----------------------|------------------------------------------------|--------------------|-------------|------|------------|------------------|---------------|--------|-----------------------|------------|---------------------|
| Plik Edycja Widok Ulubione Wydruki Mojewydru             | iki Sło   | wni      | iki    | Narz       | edzia Akcje          | Dane Okno Pomoc                                |                    |             |      |            |                  |               |        | Wyszukaj              |            | ۶v                  |
| 🔯 🖬 🗟 🔄 🗋 × 🛍 I 🧿 🥥 I                                    | M         | 4        | D      | >          | N   7 8              | 🕱 🛣   🖉   [                                    | 🖉 I 🕐 📔 🛛          | - 😂 🛙       | Z    | 1          | 1 🔿 🚳            |               |        |                       |            |                     |
| Nawigator pakietowy                                      | 92) [     | <b>1</b> | Cartot | eka z      | atrudnień 🕱 🚺        | 📱 Kartoteka wni zakupowy                       | ch 🕷 😢 Wnioski zał | upowe ×     |      |            |                  |               |        |                       |            | 412                 |
| Kontrahenci                                              | 5-1       |          |        |            | 740.005              |                                                |                    |             |      |            |                  |               |        | t t                   |            | akcantowana         |
| Księgi rachunkowe                                        | อี 🗌      | 2        | 170170 | KC:        | ZAP_025              | 07/0001                                        |                    |             | _    | Dat        | ta wystawienia:  | 2021-07-09 V  | Phory  | iver:                 |            | stwierdzone         |
| BAM                                                      | ลี        | 3        | ymbol  | :<br>ekład | CENTRUMUS            | US INFORMATYCZNYCH                             |                    |             | 1    | il Ma      | a MM++           | 2021-07-09 *  | Drast  | KAL PG 2022           | An         | nulowane            |
| CRM                                                      | ลี        | 1        | ora.   | adr.:      | DZIAŁ PROMO          | ОСЛ                                            |                    |             |      | Ma         | a.RW. MM-:       |               |        |                       |            |                     |
| Pracownicy                                               | ลี        | 1        |        |            |                      |                                                |                    |             |      |            |                  |               |        |                       |            |                     |
| Evidencia SAD                                            | 1         |          |        |            |                      |                                                | . Lanut            |             |      |            |                  |               |        |                       |            |                     |
| Vara S                                                   |           | Ľ        | POZYC  | P          | ozostałe informacji  | <ul> <li>Miejsca powstawania potrze</li> </ul> | b   Odbior         |             |      |            |                  |               |        |                       |            |                     |
| NAT G                                                    | 3         |          | Po     | zycj       | e do <u>k</u> umentu |                                                |                    |             |      |            |                  |               | - 2 9- | 7- 🖉 💷 🗄              |            | 10 (k               |
|                                                          | 3=        |          | N      | -          | 5                    | 5                                              | -                  | 5           | -    |            | -                |               | 5      |                       |            |                     |
| Wiadomosci                                               | 2         |          |        | Lp         | Symbol indeksu       | Nazwa indeksu                                  | Ilość              | <u>J.m.</u> |      | Cena netto | Kwota przeznac   | zona na zakup | Opis   |                       |            |                     |
| Model organizacyjny                                      | <u> 1</u> |          |        | 1          | PGA0054              | kalendarz wiszący                              | 25,000             | SZT         |      | 1,00       |                  | 1,00          |        |                       |            |                     |
| Indeksy                                                  |           |          |        | 2          | PGA0055              | kalendarz książkowy                            | 25,000             | SZT         |      | 1,00       |                  | 1,00          |        |                       |            |                     |
| Sprzedaż .                                               |           |          | _      | 3          | PGA0056              | kalendarz kieszonkowy                          | 3,000              | SZT         |      | 1,00       |                  | 1,00          |        |                       |            |                     |
| Zakup                                                    |           |          | -      |            | PGAU119              | Kalendarz biokowy                              | 5,000              | 521         |      | 1,00       |                  | 1,00          |        |                       |            |                     |
|                                                          |           |          |        |            |                      |                                                |                    |             |      |            |                  |               |        |                       |            |                     |
| E-L Ewidencja wniosków zakupowych                        |           |          | -      |            |                      |                                                |                    |             |      |            |                  |               |        |                       |            |                     |
| Wnioski zakupowe Kartoteka pozycji wniosków zakupowych   |           |          |        |            |                      |                                                |                    |             |      |            |                  |               |        |                       |            |                     |
| - 🔟 Kartoteka wniosków zakupowych                        |           |          |        |            |                      |                                                |                    |             |      |            |                  |               |        |                       |            |                     |
| Stan realizacji wniosków zakupowych                      |           |          |        |            |                      |                                                |                    |             |      |            |                  |               |        |                       |            |                     |
| Ewidencja umow zakupu     Ewidencja zamówień zakupu      |           |          |        |            |                      |                                                |                    |             |      |            |                  |               |        |                       |            |                     |
| 🖳 📜 Ewidencja faktur zakupu                              |           |          |        |            |                      |                                                |                    |             |      |            |                  |               |        |                       |            |                     |
| Ewidencja dokumentów zakupu                              |           |          |        |            |                      |                                                |                    |             |      |            |                  |               |        |                       |            |                     |
| Bilansator     Wzorce dokumentów                         |           |          | _      |            |                      |                                                |                    |             |      |            |                  |               |        |                       |            |                     |
| Rozliczanie kosztów                                      |           |          |        | <          |                      |                                                |                    | m           |      |            |                  |               |        |                       |            |                     |
| 💼 🧎 Reklamacje dostaw                                    |           |          | J.n    | n. baz     | owa: SZ              | π                                              |                    |             |      |            | Ilość zarezerwow | wana:         | 0,000  | Ilość zrealizowana:   |            | 0,000               |
| Bilansowanie potrzeb i dostaw     Protokół wyboru oferty |           |          | Ilos   | ić w b     | azowej j.m.:         | 25,000                                         |                    |             |      |            | Ilość do zarezen | wowania:      | 25,000 | Zapas w mag.źródłowym | :          | 0,000               |
| Plan zamówień                                            |           |          | Sta    | wka \      | /AT: 23              | %                                              |                    |             |      |            | Ilość do generow | wania:        | 25,000 | Zapas w mag.docelowym |            | 0,000               |
| Kartoteka protokołów ofert                               | ~         | -        |        |            |                      |                                                |                    |             |      |            |                  |               |        |                       |            |                     |
| Wnioski zakupowe                                         |           |          |        |            |                      |                                                |                    |             |      |            |                  |               |        | 2021-10-14            | ?/?        | 133                 |
| 📒 🛃 🧭 🧮 🏧                                                |           |          |        |            |                      |                                                |                    |             |      |            |                  |               |        | - 😼 🙄 🕻               | POL<br>PLP | 11:41<br>2021-10-14 |

## Generowanie zamówienia

| T                                               |      |       |         |             | TE                | TA - PG_MM      | ADRY@TETA, FK        | (+MT+LG P     | OLIT       | ECHNIKA GDAN | ÍSKA |        |                                                |                   |         |           |                 |           | _                  | ۵ x                 |
|-------------------------------------------------|------|-------|---------|-------------|-------------------|-----------------|----------------------|---------------|------------|--------------|------|--------|------------------------------------------------|-------------------|---------|-----------|-----------------|-----------|--------------------|---------------------|
| Plik Edycja Widok Ulubione Wydruki Moje wydruki | Słow | vniki | Na      | rzęd        | zia Akcje         | Dane Okno       | Pomoc                |               |            |              |      |        |                                                |                   |         |           | Wysz            | ukaj      |                    | <i>ه</i> م          |
| 🔊 🖬 🌣 🖉 I 🖞 🗶 🗍 I 🚱 🥥 I I                       |      | 4     |         | D           | 1188              | × ×             | 🕸   🚰                | 2             | 2          |              | 1    |        | ) 🔿 🗳                                          | 8 🖪 🗋             |         |           |                 |           |                    |                     |
| Nawigator pakietowy                             | 3    | 🗴 Ka  | rtotek  | zat         | rudnień 🗶 📗       | Kartoteka wn    | i zakupowych 🛛       | 🗞 Wnioski zal | cupo       | we ×         |      | _      | Gene                                           | eruj powiązany d  | okume   | ent (F4)  |                 |           |                    | < PX                |
| Kontrahenci                                     | -    |       |         |             | 7AD 025           |                 |                      |               |            |              | J.   | Data   | un esta una su a su a su a su a su a su a su a | 2021-07-09        |         | Driacutei | Normalny        |           | Zaa                | kceptowane          |
| Ksiegi rachunkowe                               |      | Sum.  | shale   |             | ZAP025/2021/      | 17/0001         |                      |               |            |              | Ť    | Data   | nystamena.                                     | 2021-07-09        |         | Ctabury   | niezrealizou    | 200       | Zab                | wierdzone           |
| BAM                                             |      | J     | noon.   |             | CENTRUMUSE        | IG INFORMATY    | TNYCH                |               |            |              | л    | Mag    |                                                | 2021-07-03        | 1.81    | Drastaro  | KAL PG 20       | 22        | Anu                | lowane              |
|                                                 |      | 2.0   | rq. ska | <u>10.:</u> | DZIAŁ DROMO       |                 | 24104                |               |            |              | Ä    | Mag. 1 | PROTECTION AND A                               |                   | I.M.    | Przetarg  | ; [N42_FG_20    | ~         |                    |                     |
|                                                 |      | 2.0   | ad ad   | ii.         | DEIACPROMO        | C.M             |                      |               |            |              | ~    | mag.s  | CVV. PRIMI-1                                   |                   |         |           |                 |           |                    |                     |
| Pracownicy                                      |      |       |         |             |                   |                 |                      |               |            |              |      |        |                                                |                   |         |           |                 |           |                    |                     |
| Ewidencja SAD 💌                                 |      | Po    | zycje   | Poz         | ostałe informacje | Miejsca powst   | awania potrzeb   Odł | biór          |            |              |      |        |                                                |                   |         |           |                 |           |                    |                     |
| Kasa 💌                                          |      |       | Dame    |             | lalumente.        |                 |                      |               |            |              |      |        |                                                |                   | 10_ (** |           | - <u> </u>      | Ch Hd.    | <b>a</b> (25) (25) | a File              |
| TAV                                             | =    |       | Pozy    | cjeo        | 10Kumentu         | r               |                      |               | 1          |              |      | -      |                                                |                   |         |           | • 🗝 💷           | U 18• (   | <b>8</b> 667 E.    | 1 632 <b>125</b>    |
| Wiadomości                                      |      |       | 2       |             | 5<br>             | 5               |                      | -             | 2          | -            |      | -      | -                                              |                   | 1.5     |           |                 |           |                    |                     |
| Model organizacviny                             |      |       |         | .p.         | Symbol indeksu    | Nazwa indeksu   | l<br>Mu              | 25.000        | <u>J.m</u> | <u> </u>     | Cena | 1 00   | Kwota przezni                                  | aczona na zakup . | . Ope   | s         |                 |           |                    |                     |
| ladeker                                         |      |       | ~       | 2           | PGA0055           | kalendarz ksiaż | e-7<br>kowy          | 25,000        | SZT        |              |      | 1.00   |                                                | 1.0               | 0       |           |                 |           |                    |                     |
|                                                 |      |       |         | 3           | PGA0056           | kalendarz kiesz | nnkowy               | 3,000         | 52T        |              |      | 1.00   |                                                | 1.0               | n       |           |                 |           |                    |                     |
| Sprzedaż 💌                                      |      |       |         | 4           | PGA0119           | kalendarz bloko | 9WW                  | 5,000         | SZT        |              |      | 1.00   |                                                | 1.0               | 0       |           |                 |           |                    |                     |
| Zakup                                           |      |       |         |             |                   |                 |                      |               |            |              |      |        |                                                |                   |         |           |                 |           |                    |                     |
| 📧 — 📜 Ewidencja zapytań ofertowych              |      |       |         |             |                   |                 |                      |               |            |              |      |        |                                                |                   |         |           |                 |           |                    |                     |
| E-L Ewidencja wniosków zakupowych               |      |       |         |             |                   |                 |                      |               |            |              |      |        |                                                |                   |         |           |                 |           |                    |                     |
| Kartoteka pozycji wniosków zakupowych           |      |       |         |             |                   |                 |                      |               |            |              |      |        |                                                |                   |         |           |                 |           |                    |                     |
| Kartoteka wniosków zakupowych                   |      |       |         |             |                   |                 |                      |               |            |              |      |        |                                                |                   |         |           |                 |           |                    |                     |
| 📮 Stan realizacji wniosków zakupowych           |      |       |         |             |                   |                 |                      |               |            |              |      |        |                                                |                   |         |           |                 |           |                    |                     |
| 🛞 📙 Ewidencja umów zakupu                       |      |       |         |             |                   |                 |                      |               |            |              |      |        |                                                |                   |         |           |                 |           |                    |                     |
| Ewidencja zamówień zakupu                       |      |       |         |             |                   |                 |                      |               |            |              |      |        |                                                |                   |         |           |                 |           |                    |                     |
| 😰 📙 Ewidencja faktur zakupu                     |      |       |         |             |                   |                 |                      |               |            |              |      |        |                                                |                   |         |           |                 |           |                    |                     |
| Elianator                                       |      |       | -       |             |                   |                 |                      |               |            |              |      |        |                                                |                   |         |           |                 |           |                    |                     |
| Wzorce dokumentów                               |      |       |         | _           |                   |                 |                      |               |            |              |      |        |                                                |                   |         | _         |                 |           |                    |                     |
| Rozliczanie kosztów                             |      |       | 4       | -           |                   |                 |                      |               |            |              |      |        |                                                |                   |         |           |                 |           |                    | ,                   |
| 🖷 📜 Reklamacje dostaw                           |      |       | 1.m. b  | a70/        | a: SZ             | r               |                      |               |            |              |      |        | Tlość zarezerw                                 | owana:            |         | 0.000     | Ilość zrealizo  | wana:     |                    | 0.000               |
| Bilansowanie potrzeb i dostaw                   |      |       |         |             |                   | 25.000          |                      |               |            |              |      |        | *1-11 de                                       |                   |         | 25.000    |                 |           |                    | 0.000               |
| Protokół wyboru oferty                          |      |       | HUSC V  | ud2         | owej j.m.:        | 23,000          |                      |               |            |              |      |        | nose do zareze                                 | er wowense:       |         | 20,000 2  | apas winag. 200 | now yill: |                    | 0,000               |
| Plan zamówień                                   |      |       | Stawk   | a VA        | 23                | %               |                      |               |            |              |      |        | Ilość do gener                                 | owania:           |         | 25,000 2  | apas w mag.doce | elowym:   |                    | 0,000               |
| Kanoteka protokołow ofert                       | ~    | -     |         |             |                   |                 |                      |               |            |              |      |        |                                                |                   |         |           |                 |           |                    | Learea.             |
| Wnioski zakupowe                                |      |       |         |             | _                 | _               | _                    | _             |            | _            |      |        | _                                              | _                 |         | _         | 2021-10-14      |           | 1/?                | 1 2 3               |
| 🕂 🔚 🌌 🍼 🧮 Teta                                  |      |       |         |             |                   |                 |                      |               |            |              |      |        |                                                |                   |         |           | • 😼             | E 🔓       | PLP :              | 11:52<br>2021-10-14 |

## Należy wybrać wzorzec zamówienia

| Plik Edvcia Widok Ulubione Wydruki Moiewydruki S    | TETA - PG_MMADRY@TETA, FK+MT+LG POLITECHNIKA GDAŃSKA                                                                                                    | <b>X</b>  |
|-----------------------------------------------------|----------------------------------------------------------------------------------------------------|-----------|
|                                                     | ↓ ▶ N   7 5 3 5 1 2 1 2 1 2 1 2 2 1 2 2 2 2 2 2 2 2 2                                                                                                    | _         |
| Nawigator pakietowy                                 | 😹 Kartoteka zatrudnień 🛪 🚺 Kartoteka wni zakupowych 🛪 🥵 Whioski zakupowe 🎋                                                                                                    | 4 Þ 🔀     |
| Kontrahenci                                         | Generowanie dokumentów z dokumentów zakunu X                                                                                                    |           |
| Księgi rachunkowe                                   | Pitoyet Warmany V Conceptor                                                                                                    | DP .      |
| BAM                                                 | upcje generacji upcje generacji u upcje generacji u upcje generacj |           |
| CRM                                                 |                                                                                                    |           |
| Pracownicy                                          | 2ródio Parametry generowania                                                                                                    |           |
| Ewidencja SAD                                       | Typ dokumentu: Winosek zakupowy y Bokuj ceny                                                                                                    |           |
| Kasa                                                | Wzorzec dolumentu: ZAP_025 🕘 🗋 Biologi lości                                                                                                    |           |
| VAT                                                 | Sozzedanca: 🐺 Wpisz warunki handlowe ze sprzedancy 🖫 🖬 🖓 🖓 🖓 🔛 🖉 🖓 🖓 🖓                                                                                                    | R         |
| Wiadomości                                          | Wpiez domyślne ceny z oferty                                                                                                    | - 1       |
| Model organizacyiny                                 | Cel Agregowanie pozycji - Opis                                                                                                    | - 1       |
|                                                     | Typ dokumentu: Zamówierie - zakup 4 Apregovanie nagłówków                                                                                                    | 11        |
| Sorredat                                            | Wzorzec dokumentu: ZZ_025                                                                                                    |           |
| Zakun                                               |                                                                                                    |           |
| Ewidencja zapytań ofertowych                        | Novy sozzedanca:                                                                                                    |           |
| Ewidencja wniosków zakupowych                       |                                                                                                    |           |
| Wnioski zakupowe                                    |                                                                                                    |           |
| Kartoteka wniosków zakupowych                       |                                                                                                    |           |
| Stan realizacji wniosków zakupowych                 |                                                                                                    |           |
| Ewidencja umow zakupu     Ewidencja zamówień zakupu |                                                                                                    |           |
|                                                     |                                                                                                    |           |
| 🛞 📙 Ewidencja dokumentów zakupu                     |                                                                                                    |           |
|                                                     |                                                                                                    |           |
| B-1 Wzorce dokumentów                               |                                                                                                    | >         |
| Kozliczanie kosztow                                 | < Wstecz Dalej > Anuluj                                                                                                    | _         |
| Bilansowanie notrzeh i dostaw                       | 0,000 Ilość zrealizowana: 0,0                                                                                                    | 10        |
| Protokół wyboru oferty                              | Ilość w bazowej j.m.: 25,000 Ilość do zarezerwowania: 25,000 Zapas w mag.źródłowym: 0,0                                                                                                    | 10        |
| Plan zamówień                                       | Stawka VAT: 23% 🖟 Ilość do generowania: 25,000 Zapas w mag.docelowym: 0,0                                                                                                    | 00        |
| Kartoteka protokołów ofert                          |                                                                                                    | _         |
| Wnioski zakupowe Czy skopiować osoby ko             | ntrahenta? 2021-10-14 🗋 7/?                                                                                                    | 13        |
| 📑 🔚 🛛 🛹 🚞 Teta                                      | ▲ Bo 100 G POL 110                                                                                                    | 4<br>0-14 |

## Uzupełnić symbol dostawcy.

| 1                                                             | TETA - PG_MMADRY@TETA, FK+MT+LG POLITECHNIKA GDAŃSKA                                                                                                    | _ 0 X                       |
|---------------------------------------------------------------|----------------------------------------------------------------------------------------------------|-----------------------------|
| Plik Edycja Widok Ulubione Wydruki                            | Mojewydruki Słowniki Narzędzia Akcje Dane Okno Pomoc                                                                                                    | Wyszukaj 🔎 🗸                |
| 🔯 🖶 🗞 🕉 l 🖣 🕺 🖓                                               | 3 O I N 4 D NI 7 🏹 🕱 🕵 I 🖉 I 2 🛛 🖆 🖓 🖉 🖉 🖉                                                                                                    |                             |
| Nawigator pakietowy                                           | 🛞 🔝 kratatala zatundaise 🕱 📾 Kratatala zuni zalumanuce 🙁 🕼 🖄 Kratatala kantakas kantakunatén 👻                                                                                                    | ( )×                        |
| Kontrahenci                                                   | Generowanie dokumentów z dokumentów zakupu                                                                                                    | Zaakceptowane               |
| Księgi rachunkowe                                             | Pozycje                                                                                                    | zrealzowane                 |
| BAM                                                           | F 1 Przetargi KA                                                                                                    | L_PG_2022 👂 🗌 Anulowane     |
| CRM                                                           |                                                                                                    |                             |
| Pracownicy                                                    |                                                                                                    |                             |
| Ewidencja SAD                                                 | Symbol Wybrany Data dokumentu Data realizacji Priorytet Sposób dostavy Wartość netto Viołcość br                                                                                                    |                             |
| Kasa                                                          | ZAP025/2021/07/0 🗹 2021-07-09 Normalny 0,00                                                                                                    |                             |
| VAT                                                           |                                                                                                    |                             |
| Wiadomości                                                    | Uzupełnij dostawców                                                                                                    |                             |
| Model organizacyjny                                           |                                                                                                    |                             |
| Indeksy                                                       | C Symbol dostancy: 1 Sector Advances                                                                                                    |                             |
| Sprzedaż                                                      | <b>Pozycje</b> → 1,00                                                                                                    |                             |
| Zakup                                                         | Z o o v Uzupetnaj tyko puste pozycje o v 1,00                                                                                                    |                             |
| Ewidencja zapytań ofertowych                                  | UP.         Symbol         Symbol dostawcy         Zapas dostep           IP         1 PGA00         Inc.         Inc.         Inc |                             |
| Ewidencja wnioskow żakupowych                                 | 2. PGA00 OK Analaj                                                                                                    |                             |
| Kartoteka pozycji wniosków zakupowycł                         | 3 PG400% 3,000 521                                                                                                    |                             |
| Kartoteka wniosków zakupowych                                 | 4 PGA0119 5,000 SZT                                                                                                    |                             |
| Stan realizacji wnioskow zakupowych     Ewidencia umów zakupu |                                                                                                    |                             |
| E [] Ewidencja zamówień zakupu                                |                                                                                                    |                             |
| 🐑 📙 Ewidencja faktur zakupu                                   |                                                                                                    |                             |
| Ewidencja dokumentów zakupu                                   |                                                                                                    |                             |
| Bilansator                                                    |                                                                                                    |                             |
| Rotlictanie kortów                                            | < Wstecz Zakończ Anuluj                                                                                                    | >                           |
| Reklamacje dostaw                                             | 0.000 11.1                                                                                                    | 0.000                       |
|                                                               | J.m. Dazowe: 34.1 Lloss 20rezer/wowana: 0,000 Lloss                                                                                                    | .zrealizowana: 0,000        |
| Protokół wyboru oferty                                        | Ilość do zarezerwowania: 25,000 Zapas w r                                                                                                    | nag.2ródłowym: 0,000        |
| Plan zamówień                                                 | Stawka VAT: 23% 🔱 Ilość do generowania: 25,000 Zapas w r                                                                                                    | nag.docelowym: 0,000        |
| Kartoteka protokołów ofert                                    |                                                                                                    |                             |
| Wnioski zakupowe Symb                                         | el dostavecy 2021                                                                                                    | -10-14 🎒 ?/? 🎯 🌫            |
| 🗧 占 🗷 < 🚊                                                     | Teta                                                                                                    | POL 12:00<br>PLP 2021-10-14 |

|                                                          | TETA - DG MMADRYØTETA FYAMTALG - POLITECHNIKA GDAŃSKA                                                             | _ 0 X                     |
|----------------------------------------------------------|----------------------------------------------------------------------------------------------------|---------------------------|
| Plik Edycia Widok Ulubione Wydruki                       | Moje wydruki. Słowniki. Narzędzia. Akcje. Dane. Okno. Pomoc                                                       | Wyszukaj O V              |
|                                                          | 3 0   N 4 D N   7 7 7 8 8 8   8   9   9   10   11 2 11 2 11 2 11 2 11 2 11 2 11                                   |                           |
| Nawigator pakietowy                                      | 🛞 🔝 🕼 Kastatala estinulaisei. 👻 🌆 Kastataka uni eskunanus k. 👻 🕼 Malasti estimanus 👻 🕼 Kastatala kantasukantaju 👻 | ( ) S                     |
| Kontrahenci                                              | Generowanie dokumentów z dokumentów zakupu                                                                        |                           |
| Ksiani rachunkowa                                        | Pozycje Priorytet:                                                                                                | Normainy V Zaakceptowane  |
| DAM                                                      | 2021-07-09 V Status:                                                                                              | niezrealizowane           |
| BAM                                                      | Przetarg:                                                                                                    | KAL_PG_2022 Anulowane     |
| CRM                                                      | Dokumenty 00 K 3 ℃ 1 1 1 1 2 3 3 7 2 1 1 1 2 3 3 2 5 2 5 2 5 2 5 2 5 2 5 2 5 2 5 2                                |                           |
| Pracownicy                                               |                                                                                                    |                           |
| Ewidencja SAD                                            | Symbol Wybrany Data dokumentu Data realizacii Priorytet Sposób dostawy Wartość netto Wartość br                   |                           |
| Kasa                                                     | CAP025/2021/07/0 2021-07-09 Normalny 0,00                                                                         |                           |
| VAT.                                                     |                                                                                                    | <u>∻8</u> ∎. ∎. 8 8 8 3 4 |
|                                                          | Uzupełnii dostawców X                                                                                             |                           |
| Wiadomosci                                               | znaczona na zakup Opis                                                                                            |                           |
| Model organizacyjny                                      | Symbol dostawcy: 000020952 1,00                                                                                   |                           |
| Indeksy                                                  | Nazwa dostawcy: ZAPOL SOBCZYK SPÓŁKA JAWNA 1,00                                                                   |                           |
| Sprzedaż                                                 | Pozycje 1,00                                                                                                    |                           |
| Zəkup                                                    |                                                                                                    |                           |
| Ewidencia zapytań ofertowych                             | LP. Symbol Symbol dostawcy. Zapas dostep                                                                          |                           |
| Ewidencja wniosków zakupowych                            | D 1 PGA00                                                                                                    |                           |
| - Wnioski zakupowe                                       | 2 PGA00                                                                                                    |                           |
| - Kartoteka pozycji wniosków zakupowych                  | 3 PGA0056 3,000 521                                                                                               |                           |
| Stan realizacji wniosków zakupowych                      | 4 PGA0119 5,000 SZT                                                                                               |                           |
| 🐑 🧎 Ewidencja umów zakupu                                |                                                                                                    |                           |
| 😰 🧎 Ewidencja zamówień zakupu                            |                                                                                                    |                           |
| Ewidencja faktur zakupu     Ewidencja dokumentów zakupr: |                                                                                                    |                           |
| Bilansator                                               |                                                                                                    |                           |
| Wzorce dokumentów                                        | < Wither Zalodz Ankii                                                                                             | >                         |
|                                                          |                                                                                                    |                           |
| Rilansowanie potrzeh i doctaw                            | J.m. bazowa: 34.1                                                                                                 | Ilość zrealizowana: 0,000 |
| Protokół wyboru oferty                                   | Ilość w bazowej J.m.: 25,000 Ilość do zarezerwowania: 25,000 Zap                                                  | as w mag.źródłowym: 0,000 |
| - Plan zamówień                                          | Stawka VAT: 23% 🕘 Ilość do generowania: 25,000 Zapi                                                               | as w mag.docelowym: 0,000 |
| Kartoteka protokołów ofert                               | ×                                                                                                    |                           |
| Wnioski zakupowe Symb                                    | ol dostawcy                                                                                                    | 2021-10-14 🎒 ?/? 🕞 🍞      |
| 🕂 🛃 🜌 🛹 🚞                                                | Teta                                                                                                    |                           |

A następnie kliknąć przycisk "Zakończ".

| 0                                     | TETA - PG MMADRY@TE                                                                                                    | TA, FK+MT+LG POLITECHNIKA GDAŃSKA                  | _ 0 ×                                                 |
|---------------------------------------|----------------------------------------------------------------------------------------------------|----------------------------------------------------|-------------------------------------------------------|
| Plik Edycja Widok Ulubione Wydruki    | jewydruki Słowniki Narzędzia Akcje Dane Okno Pomoc                                                                                                    |                                                    | Wyszukaj 🔎 🗸                                          |
| 🔯 🖬 🎘 🔊 🛯 🖄 🖉 🖉                       |                                                                                                    | 🚰 I 🕐 🔛 🚔 🔍 🗷 🖉 🖄 🔭 🍣 🗮                            |                                                       |
| Nawigator pakietowy                   | 💷 🕅 📫 Kastatska zateudnicé 🛛 📽 间 Kastatska umi – zakunau                                                                                                    | ch 🗴 🕼 Waindi zakunawa 🕷 🎊 Kadataka kantashantén 🕷 |                                                       |
| Kontrahenci                           | Generowanie dokumentów                                                                                                    | z dokumentów zakupu                                |                                                       |
| Kriegi rachunkowe                     | Pozycje                                                                                                    | B: 2021-07                                         | -09 V Priorytet: Normalny V Zaakceptowane             |
| Data                                  |                                                                                                    | 2021-07                                            | -09 V Status: niezrealizowane V Zatwierdzone          |
| BAM                                   |                                                                                                    | E A CON                                            | Przetarg: KAL_PG_2022                                 |
| CRM                                   | Do <u>k</u> umenty                                                                                                    | 7 72 73   1 1 1 1 2 1 2 1 2 1 2 2 2 2 2 2 2 2 2    | 4                                                     |
| Pracownicy                            |                                                                                                    |                                                    |                                                       |
| Ewidencja SAD                         | Symbol Wybrany Data dokumentu Data realizacji                                                                                                    | Priorytet Sposób dostawy Wartość netto Wartość br  |                                                       |
| Kasa                                  | AP025/2021/07/0 2021-07-09                                                                                                    | Normalny 0,00                                      |                                                       |
| VAT                                   |                                                                                                    |                                                    |                                                       |
| Wiadomości                            |                                                                                                    |                                                    | 5                                                     |
| Model organizacyjny                   |                                                                                                    | tznaczona na                                       | zakup Opis                                            |
| [helder:                              | < III                                                                                                    | >                                                  | 1,00                                                  |
| Indeksy                               | Pozycie                                                                                                    |                                                    | 1.00                                                  |
| Sprzedaż                              | A control of the control of the cont |                                                    | 1.00                                                  |
| Zakup                                 | 10 Sumbol indekou Dock sont Ibéř do separanovní 1 m.                                                                                                    | Manazum Cumbril doct surger Zamas doctan           |                                                       |
| Ewidencja zapytań ofertowych          |                                                                                                    | K00020952                                          |                                                       |
| Ewidencja wniosków zakupowych         | 2 PGA0055 25.000 SZT                                                                                                    | K00020952                                          |                                                       |
| Kartoteka pozycji wniosków zakupowych | 3 PGA0056 3,000 SZT                                                                                                    | K00020952                                          |                                                       |
| Kartoteka wniosków zakupowych         | 4 PGA0119 5.000 SZT                                                                                                    | K00020952                                          |                                                       |
|                                       |                                                                                                    |                                                    |                                                       |
| Ewidencja umów zakupu                 |                                                                                                    | 57                                                 |                                                       |
| Ewidencja zamówień zakupu             |                                                                                                    |                                                    |                                                       |
| Ewidencia dokumantów zakupu           |                                                                                                    |                                                    |                                                       |
| Bilansator                            | < III                                                                                                    | V >                                                |                                                       |
| Wzorce dokumentów                     |                                                                                                    |                                                    |                                                       |
| Rozliczanie kosztów                   |                                                                                                    | < Wstecz Zakoncz Anuluj                            |                                                       |
| - Reklamacje dostaw                   |                                                                                                    |                                                    | 0.000 Their maniputants 0.000                         |
| - Bilansowanie potrzeb i dostaw       | 5.m. 0820W8.                                                                                                    | Lost 2al ezer wowaria.                             | 0,000 105c 21 cal 20 val a. 0,000                     |
| Protokół wyboru oferty                | Ilość w bażowej j.m.: 25,000                                                                                                    | Ilość do zarezerwowania                            | 25,000 Zapas w mag.źródłowym: 0,000                   |
|                                       | Stawka VAT: 23%                                                                                                    | Ilość do generowania:                              | 25,000 Zapas w mag.docelowym: 0,000                   |
| Kartoteka protokołów ofert            | v                                                                                                    |                                                    |                                                       |
| Wnioski zakupowe Uzup                 | anie dostawców zakończono pomyślnie.                                                                                                    |                                                    | 2021-10-14 🎦 ?/? 🙀 🦅                                  |
| 듬 占 🙋 🍣 🧮                             | feta                                                                                                    |                                                    | <ul> <li>POL 12:03</li> <li>PLP 2021-10-14</li> </ul> |

W efekcie, system wygeneruje zamówienie zakupu z aktualnymi cenami. Zmiana ilości widniejących na zamówieniu JEST ZAKAZANA!

| T                                               |                    | Т                                                                                                    | TETA - PG_MMADE     | Y@TETA, FK     | +MT+LG         | POLITECHNIKA G         | DAŃSKA                 |                    |                    |               | 16                   | _ 0 X                     |
|-------------------------------------------------|--------------------|----------------------------------------------------------------------------------------------------|---------------------|----------------|----------------|------------------------|------------------------|--------------------|--------------------|---------------|----------------------|---------------------------|
| Plik Edycja Widok Ulubione Wydruki Moje wydruki | Słowniki Narz      | edzia Akcje                                                                                                    | Dane Okno Po        | moc            |                |                        |                        |                    |                    |               | Wyszukaj             | ۷ م                       |
| 🔯 🗟 📚 🖞 । 🕼 🛠 🖺 । 🥝 🌍 । ।                       |                    | N   7 7                                                                                                    | S 🕷 🔊   8           | 2   🚰          | 2              | - I I I I              | 1 2 3                  | 📓 🗐 🔿              | D 🗟 🛛              | 🔒 · 🕼 🛒 🕯     | ilb •                |                           |
| Nawigator pakietowy                             | 🗿 🕻 🏄 Kartoteka z  | atrudnień 🕱                                                                                                    | 🔃 Kartoteka wni za  | kupowych 🕷     | 😢 Wnioski :    | zakupowe 🙁 🎆 Ka        | rtoteka kontrahent     | ów 🛪 🛃 Zamó        | wienia zakupu      | 36            |                      | d þ 🔀                     |
|                                                 | ^                  |                                                                                                    |                     |                |                |                        |                        |                    |                    |               | -                    |                           |
| Ewidencja SAD                                   | wzorzec:           | 22_025                                                                                                    |                     |                |                |                        |                        | 🔄 🚸 🛛 Data wy      | stawienia: 202     | 1-10-14 🗸     | Do zatwierdzenia     | Modyfikowane              |
| Kasa                                            | Symbol:            | ZZ025/2021/1                                                                                                    | 10/0005             |                |                |                        |                        | Data rea           | lizacji: 202       | 1-10-14 🗸 🌾   | Zatwierdzone         | Podlega bilans.           |
| TAV                                             | Sprzedawca:        | ZAPOL SOBCZ                                                                                                    | YK SPOŁKA JAWNA     |                |                |                        |                        | Waluta:            | PLN                |               | Wysłane              | War. cen. wiąż.           |
| (Wiadomości 💌                                   | Dostawca:          | ZAPOL SOBCZ                                                                                                    | ZYK SPOŁKA JAWNA    |                |                |                        |                        | Status:            | Plan               | iowane v      | Potwierdzone         |                           |
| Model organizacyjny 💌                           | CRU:               |                                                                                                    |                     |                |                |                        |                        | Przetarg           | : KAL              | _PG_2022      | Anulowane            | Opcja                     |
|                                                 | Opis przedmi       | otu zakupu: Ga                                                                                                    | džety               |                |                |                        |                        |                    |                    |               |                      |                           |
| Sumdat                                          |                    |                                                                                                    |                     |                |                |                        |                        |                    |                    |               |                      |                           |
| spizedaz (                                      | Pozycje Kor        | ntrahenci i płatnoś                                                                                                    | ici Pozostałe Osoby | kontrahenta Mi | ejsca powstawa | ania potrzeb Pozycje w | walucie bazowej 0      | Odbiór Zamówienia  | publiczne          |               |                      |                           |
| Zakup                                           | Pozycie d          | okumentu                                                                                                    |                     |                |                |                        |                        |                    | 00.                | 🗏 🗐 • 7 • 🍐 🤗 | <b>IIIIIIIIIIIII</b> | A 22 5 10                 |
| Ewidencja zapytań ofertowych                    | -7                 |                                                                                                    | 1. T                |                |                | 1                      |                        |                    |                    |               |                      |                           |
| E-     Ewidencja wnioskow zakupowych            | -                  | a sector de la companya de la companya de la compan | Norma in datas      | 11-11          |                | Kubadd                 | the of diseases of all | Wardd ou diwe inde | A second addresses |               | Court He             | Carbola datara            |
| Kartoteka pozycij wniosków zakupowych           | Lp.                | symbol indeksu                                                                                                    | Nazwa indeksu       | 10sc 1         | <u>m.</u>      | Krotnosc               | Ilosc krotności        | Bosc w j.m. do     | J.m. dodatkowa     | Cena netti    | Cena brutto          | Symbol u dostawo          |
| Kartoteka wniosków zakupowych                   |                    | G40054                                                                                                    | Kalendarz Wiszący   | 25,000 52      |                |                        | 0,000                  | 25,000             | 521                | 12,70         | 15,62                |                           |
| Stan realizacji wniosków zakupowych             | 2 P                | GA0055                                                                                                    | kalendarz książkow  | 25,000 52      | T              |                        | 0,000                  | 25,000             | SZT                | 25,40         | 31,24                |                           |
| 🛞 📙 Ewidencja umów zakupu                       | 3 P                | GA0056                                                                                                    | kalendarz kieszonki | 3,000 52       | т              |                        | 0,000                  | 3,000              | SZT                | 14,20         | 17,47                |                           |
| 😑 🖺 Ewidencja zamówień zakupu                   | 4 P                | GA0119                                                                                                    | kalendarz blokowy   | 5,000 52       | т              |                        | 0,000                  | 5,000              | SZT                | 11,40         | 14,02                |                           |
| Kartoteka zamówień zakupu                       | ÷.                 |                                                                                                    |                     |                |                |                        |                        |                    |                    |               |                      |                           |
| Zamówienia zakupu                               |                    |                                                                                                    |                     |                |                |                        |                        |                    |                    |               |                      |                           |
| Zamówienia zakunu wa indeksów                   |                    |                                                                                                    |                     |                |                |                        |                        |                    |                    |               |                      |                           |
| A Zamówienia zakupu wg kontrahentów             | 1                  |                                                                                                    |                     |                |                |                        |                        |                    |                    |               |                      |                           |
| Zarządzanie zamówieniami zakupu                 |                    |                                                                                                    |                     |                |                |                        |                        |                    |                    |               |                      |                           |
| Harmonogram dostaw                              | Ilości i ceny      | Daty                                                                                                    |                     |                |                |                        |                        |                    |                    |               |                      |                           |
| 🔬 📙 Ewidencja faktur zakupu                     |                    | Table.                                                                                                    |                     |                |                |                        |                        | ~                  |                    | Netter        | MAT.                 | Deuther                   |
| E – L Ewidencja dokumentów zakupu               |                    | 25 000                                                                                                    | 2000                |                |                |                        |                        |                    | 10 201000. 32      | VAI: Netto.   | 7.00                 | 200 52                    |
| E Marse dekumentéw                              | Zam.:              | 25,000                                                                                                    | 521                 |                |                |                        | <b>~</b>               |                    | 12,70 25           | 76 🤣 31       | 7,50 75,05           | 390,53                    |
| Bozliczanie kostów                              |                    |                                                                                                    |                     |                |                |                        |                        | Nr potw.:          |                    |               |                      |                           |
| Reklamacje dostaw                               | Potw.:             | 25,000                                                                                                    | SZT                 |                |                |                        |                        |                    | 12,70              | 31            | 7,50 73,03           | 390,53                    |
| - Bilansowanie potrzeb i dostaw                 |                    |                                                                                                    |                     |                |                |                        |                        |                    |                    |               |                      |                           |
| - Protokół wyboru oferty                        |                    |                                                                                                    |                     |                |                |                        |                        |                    |                    |               |                      |                           |
|                                                 |                    |                                                                                                    |                     |                |                |                        |                        |                    |                    | Netto:        | VAT:                 | Brutto:                   |
| Kartoteka protokołow ofert                      | ~                  |                                                                                                    |                     |                |                |                        |                        |                    |                    | 105           | 2,10 241,99          | 1 294,09                  |
| Zamówienia zakupu Liczba porządkowa p           | ozycji dokumentu z | takupu                                                                                                    |                     | _              | _              |                        |                        | _                  | _                  | 2021          | -10-14               | /?                        |
| 🕂 🛌 🜌 🛹 🚞 Teta                                  |                    |                                                                                                    |                     |                |                |                        |                        |                    |                    | 8             | • 😼 😳 👍 🍟            | UL 12:05<br>LP 2021-10-14 |

Po wygenerowaniu proszę sprawdzić zakładkę "Odbiór". Proszę wskazać m.in. numer budynku, pokój, dane oraz numer telefonu osoby odpowiedzialnej za odbiór dostawy.